**USER MANUAL** 

DATE: 27.11.2024

PREPARED BY: Vidar Haus

# 

# 2CH ETHERNET VIDEO ENCODER

**REVISION C** 

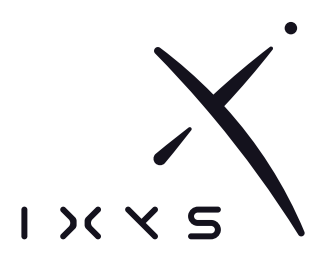

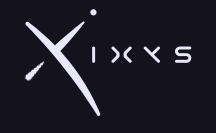

# REVISIONS

| Published  | Revision |                     |
|------------|----------|---------------------|
| 10.01.2024 | Α        | Issued for release  |
| 10.09.2024 | В        | Added factory reset |
| 27.11.2024 | С        | New layout          |

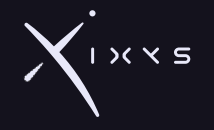

# Content

| 1 | INTR | ODUCTION                          | 4  |  |  |  |
|---|------|-----------------------------------|----|--|--|--|
|   | 1.1  | PURPOSE AND SCOPE                 | 4  |  |  |  |
|   | 1.2  | ABBREVIATIONS                     | 4  |  |  |  |
|   | 1.3  | SUPPLIER CONTACT INFORMATION      | 4  |  |  |  |
|   | 1.4  | DOCUMENT REFERENCES               | 4  |  |  |  |
| 2 | HEA  | LTH, SAFETY and ENVIROMENT        | 5  |  |  |  |
|   | 2.1  | GENERAL                           | 5  |  |  |  |
|   | 2.2  | USER HEALTH AND SAFETY            | 5  |  |  |  |
|   | 2.3  | QUALIFICATIONS AND TRAINING       | 5  |  |  |  |
|   | 2.4  | NON-COMPLIANCE RISKS              | 5  |  |  |  |
|   | 2.5  | UNACCEPTABLE MODES OF OPERATION   | 5  |  |  |  |
| 3 | TEC  | HNICAL INFORMATION AND DATA       | 6  |  |  |  |
|   | 3.1  | TECHNICAL DESCRIPTION             | 6  |  |  |  |
|   | 3.2  |                                   | 6  |  |  |  |
| 4 | DRA  | WING                              | 7  |  |  |  |
| 5 | CON  | IFIGURATION                       | 8  |  |  |  |
|   | 5.1  | LIVE VIEW - STREAM                | 8  |  |  |  |
|   | 5.2  | ENCODING - CONTROL                | 9  |  |  |  |
|   | 5.3  | ENCODING - CONFIGURATION          | 9  |  |  |  |
|   | 5.4  | ENCODING - VIDEO FORMAT           | 10 |  |  |  |
|   | 5.5  | DECODING - CONTROL                | 10 |  |  |  |
|   | 5.6  | DECODING - CONFIGURE              | 11 |  |  |  |
|   | 5.7  | AUDIO – CONFIGURE                 | 11 |  |  |  |
|   | 5.8  | ADMIN - CLOCK                     | 12 |  |  |  |
|   | 5.9  | ADMIN – NETWORK                   | 12 |  |  |  |
|   | 5.10 | ADMIN – UPDATE                    |    |  |  |  |
|   | 5.11 | RESET TO FACTORY DEFAULT SETTINGS | 14 |  |  |  |
| 6 | OPE  | RATION                            | 15 |  |  |  |
|   | 6.1  | VIEW RTP UDP STREAM IN VLC PLAYER | 15 |  |  |  |
| 7 | TRO  | ROUBLESHOOTING / FAULTFINDING     |    |  |  |  |

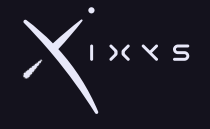

# 1 INTRODUCTION

# 1.1 PURPOSE AND SCOPE

This document outlines and defines the configuration and operation of the PCB 2CH Ethernet Video Encoder. The manual is to be used by trained and competent personnel only.

# 1.2 ABBREVIATIONS

| Abbreviation | Description                                     |
|--------------|-------------------------------------------------|
| РСВ          | Printed Circuit Board                           |
| TCP          | Transmission Control Protocol                   |
| UDP          | User Datagram Protocol                          |
| IP           | Internet Protocol                               |
| EEPROM       | Electric Erasable Programmable Read Only Memory |

### 1.3 SUPPLIER CONTACT INFORMATION

lxys AS Langmyra 11 4344 Bryne Norway

+47 51 52 22 22 post@ixys.no https://ixys.no

# 1.4 DOCUMENT REFERENCES

| Document number | Description |
|-----------------|-------------|
|                 |             |
|                 |             |
|                 |             |
|                 |             |
|                 |             |

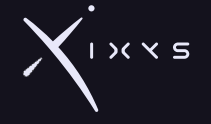

# 2 HEALTH, SAFETY AND ENVIROMENT

#### 2.1 GENERAL

Safety Notes and General Precautions shall be presented to all personnel concerned prior to testing, operation, maintenance, and repair. The operations shall be performed by the responsible engineer/supervisor. The personnel performing this job shall have knowledge of this type of equipment and have familiarized themselves with the applicable procedures and manuals for this product.

#### 2.2 USER HEALTH AND SAFETY

This product is made to operate under many circumstances and specific cases for health and safety will not be described here but must be considered by the equipment manufacturer or owner.

#### 2.3 QUALIFICATIONS AND TRAINING

It is essential that operating personnel have been given training and **education in** how to operate and maintain the software and equipment described in this manual. It is also essential that operating personnel have general operational experience.

The personnel responsible for the operation of this system must be appropriately qualified. The operating company must do the following tasks:

- Define the responsibilities and competency of all personnel handling this system.
- Provide instruction and training.
- Ensure that the contents of the operating instructions have been fully understood by the personnel.

#### 2.4 NON-COMPLIANCE RISKS

Failure to comply with all safety precautions can result in the following conditions:

- Death or serious injury due to electrical and mechanical influences
- Product damage
- Property damage
- Loss of all claims for damages

#### 2.5 UNACCEPTABLE MODES OF OPERATION

The operational reliability of this product is only guaranteed when it is used as designated. The operating limits given in this manual shall not be exceeded under any circumstances.

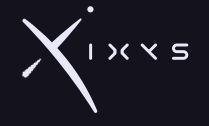

# **3 TECHNICAL INFORMATION AND DATA**

# 3.1 TECHNICAL DESCRIPTION

The PCB CS 2CH Video Encoder is used to either encode or decode two composite video inputs to h264 compressed video streams.

Inbuilt network switch and two external 100Mbps ports enable daisy chaining of multiple devices. Configuration is possible through Web interface in each of the two channels.

# 3.2 TECHNICAL DATA

| General              |                                            |  |  |  |
|----------------------|--------------------------------------------|--|--|--|
| Manufacturer         | Ixys AS                                    |  |  |  |
| Ixys part number     | 101614                                     |  |  |  |
| Description          | PCB CS 2CH Ethernet Video Encoder          |  |  |  |
| Weight               | ~150g                                      |  |  |  |
| Dimensions           | 96 x 104 x 15 mm (PC104 compatible format) |  |  |  |
| Supply voltage       | 24 (9 – 30) V DC                           |  |  |  |
| Power consumption    | ~5W                                        |  |  |  |
| Communication        | Ethernet 100 Mbps                          |  |  |  |
| Ethernet port        | RJ45                                       |  |  |  |
| Power connector      | Wago 2091-1124                             |  |  |  |
| Video IO connector   | SMB                                        |  |  |  |
| Channel 1 Default IP | 192.168.24.53                              |  |  |  |
| Channel 2 Default IP | 192.168.24.54                              |  |  |  |
| Recommended          | 18 mm                                      |  |  |  |
| spacer between PCBs  |                                            |  |  |  |
| Latency used in pair | ~180 ms                                    |  |  |  |
| encoding/decoding    |                                            |  |  |  |
| Latency used with    | ~110 ms                                    |  |  |  |
| VJU Studio decoding  |                                            |  |  |  |

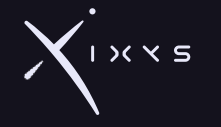

# 4 DRAWING

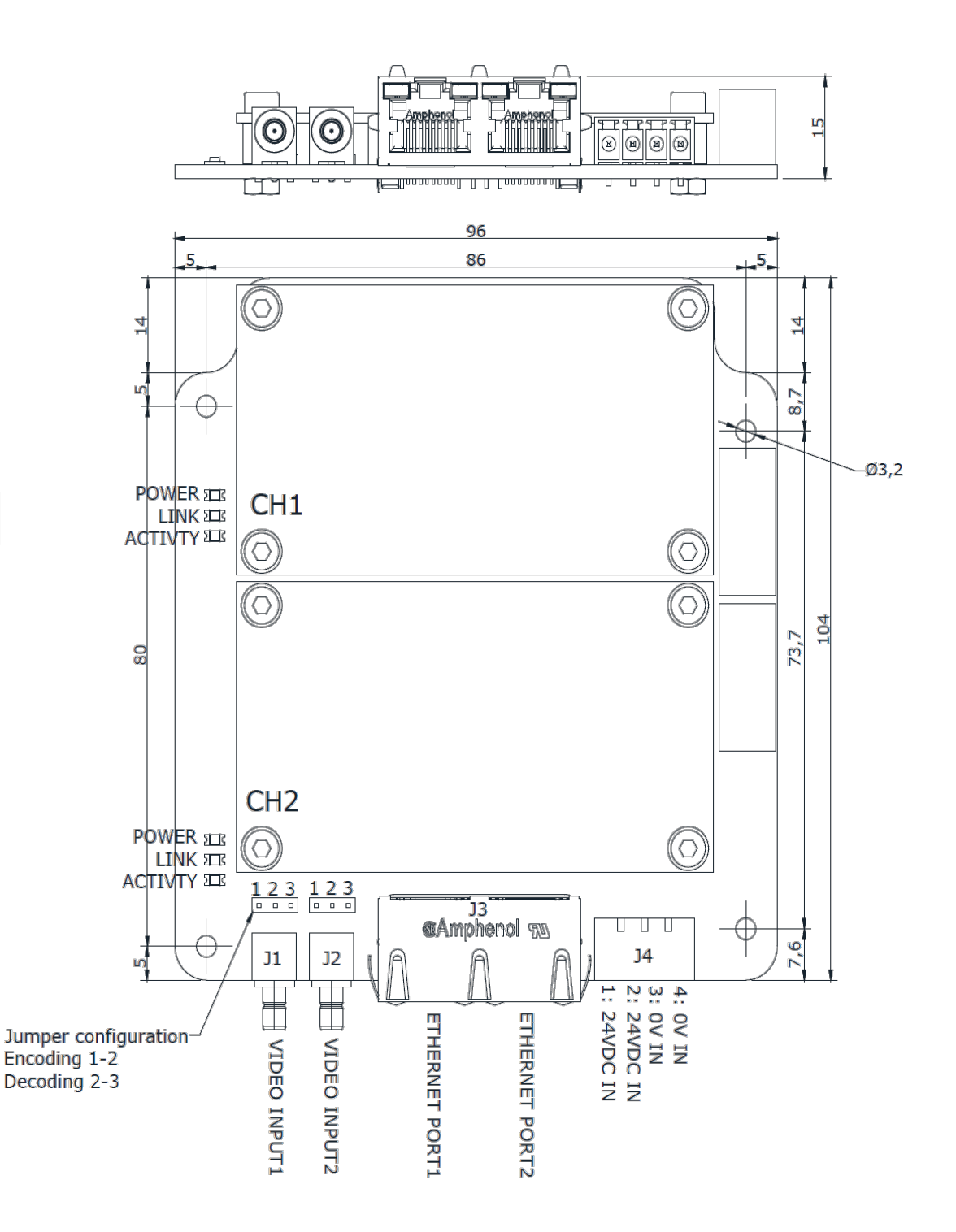

Figure 1 – Dimension and pin configuration.

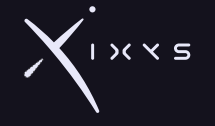

# 5 CONFIGURATION

Inbuilt web server in each of the two channels are available by browsing to the IP address in a web browser. The following subchapters will describe the configuration pages available.

# 5.1 LIVE VIEW - STREAM

The live view stream page will show live video from the channel, this is meant for troubleshooting and other video decoding software is recommend for low latency display for real operation.

For the live view to work, the encoding stream must be stopped under the Encoding Control page.

| IXXS                                                                                                    |             |         |
|----------------------------------------------------------------------------------------------------|-------------|---------|
| Live View<br>Stream<br>Encoding<br>Control<br>Control<br>Configure<br>Video Format<br>Decoding<br>Configure<br>Audio<br>Configure<br>Admin<br>Clock<br>Network<br>Update | Stream View |         |
|                                                                                                    | ▶ 0:00      | 40 C3 E |
|                                                                                                    |             |         |

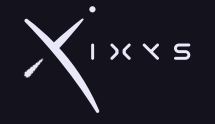

#### 5.2 ENCODING - CONTROL

The encoding control page is used to select the outgoing stream type and destination.

Note: for multicast streaming, DNS and gateway must be set correct under network configuration.

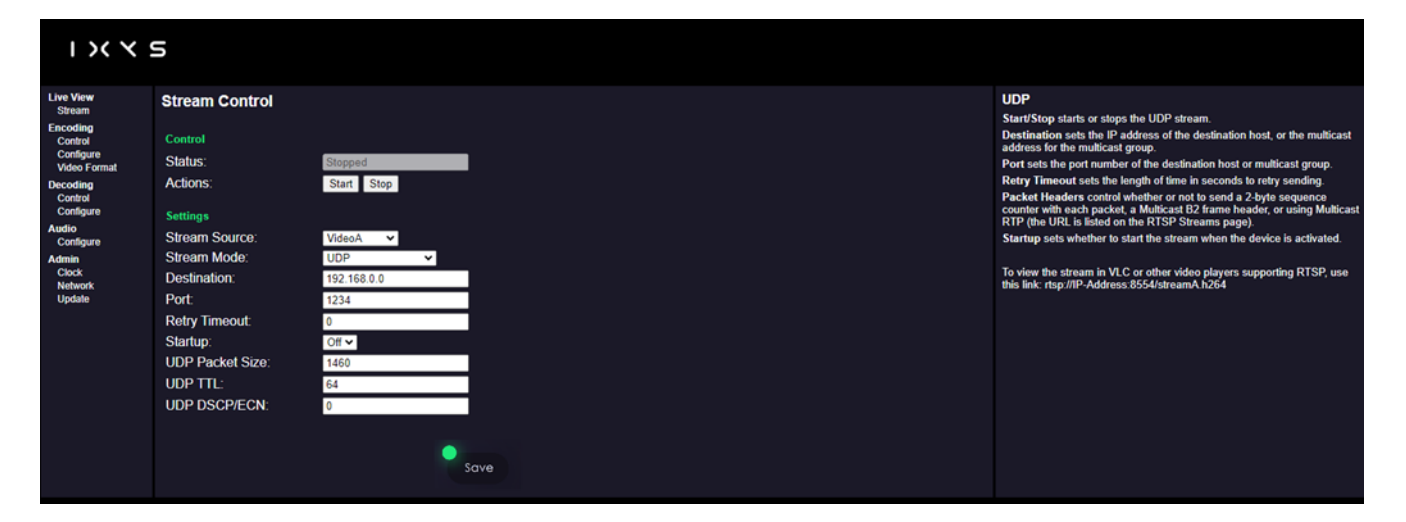

# 5.3 ENCODING - CONFIGURATION

The encoding configuration page is used to select the encoding parameters in addition to an on-screen display feature. The bitrate can be adjusted to reduce the bandwidth usage for low bandwidth transmission formats.

| 1 X X 1                                                      | 5                                                                                   |                                              |                                                                                                    |
|--------------------------------------------------------------|-------------------------------------------------------------------------------------|----------------------------------------------|----------------------------------------------------------------------------------------------------|
| Live View<br>Stream                                          | Stream Configura                                                                    | ation                                        | Stream Settings                                                                                                    |
| Encoding<br>Control<br>Configure<br>Video Format<br>Decoding | Stream<br>Format:                                                                   | H 264+AAC MPEG-TS V                          | Format sets the AV encoding and mux format.<br>H.264+AAC MPEG-TS H.264 (wide, AAC-LC aude, MPEG transport stream.<br>H.264 MPEG-TS H.264 (wide), for aude, MPEG transport stream.<br>H.264 VES H.264 (wide) elementary stream.<br>MPEG+AAC MPEG-TS MPEG4 video, AAC-LC aude, MPEG transport stream.                                                                                                    |
| Control<br>Configure                                         | Resolution:                                                                         | 640x480 V                                    | MPEG4 MPEG-15: MPEG4 video, no audio, MPEG transport stream.<br>MPEG4 VES: MPEG4 video elementary stream.<br>MJPEG VES: Motion JPEG video elementary stream                                                                                                    |
| Configure                                                    | Frame Rate:                                                                         | 25 •                                         | Video Settings                                                                                                    |
| Admin<br>Clock<br>Network<br>Update                          | Bit Rate:<br>GOP Size:<br>Aspect Ratio:<br>Transform:<br>OSD<br>Enable:<br>Messane: | 200000<br>30<br>None V<br>None V             | Resolution sets the frame size, in pixels.<br>Frame Rate sets the frame rate, in frames-per-second.<br>Bit Rate sets the H.264 stream rate, in bits-per-second.<br>GOP Size sets the H.264 stream rate, in Nits-per-second.<br>Aspect Ratio sets the H.264 aspect ratio.<br>None: No aspect ratio information, implies 1: pixel aspect ratio.<br>4.3 Full-frame aspect ratio for NITSC and PAL.<br>16:3: Wide-screen aspect ratio.                                                                                                    |
|                                                              | X Position:<br>Y Position:<br>Date Display:<br>Seconds Display:<br>Background:      | 0<br>0<br>MM-DD-YYYY V<br>Whole V<br>Black V | JPES Quality sets the JrEc quality setting, ranged 10 to 90.<br>Transform sets the image transformations.<br>None: No transformation.<br>Mirror Vertical: Mirror the video image vertically,<br>Mirror Vertical: Mirror the video image horizontally.<br>Rotate 180: Rotate the video image 180 degrees.<br>OSD Settings                                                                                                    |
|                                                              |                                                                                     | Save                                         | Enable sets the on-screen-displayed text on/off.<br>Message sets the text to be displayed. Control codes may be used:<br>^4: insert the current date.<br>** insert the current frame.<br>** insert the current frame counter.<br>** insert the current frame counter.<br>** insert a newline.<br>X Position sets the left edge of the displayed text, in pixels.<br>Position sets the left edge of the displayed text, in pixels.<br>Date Display sets the display format of the inserted date.<br>Background sets the transparency of the text background. |

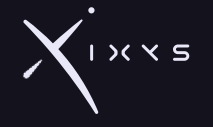

#### 5.4 ENCODING - VIDEO FORMAT

The encoding video format page is used to configure the composite video parameters for the video input.

|                                                                                                    | 5                                                                                                    |                                                                                       |                                                                                                    |
|----------------------------------------------------------------------------------------------------|----------------------------------------------------------------------------------------------------|---------------------------------------------------------------------------------------|----------------------------------------------------------------------------------------------------|
| Live View<br>Stream<br>Encoding<br>Control<br>Control<br>Contigure<br>Video Format<br>Configure<br>Audio<br>Configure<br>Audio<br>Configure<br>Admin<br>Clock<br>Network<br>Update | Stream Config - <sup>1</sup><br>Video Standard:<br>Field Mode:<br>Brightness:<br>Saturation:<br>Hue:<br>Contrast: | Video<br>NTSC V<br>Interlaced V<br>128<br>128<br>0<br>128<br>Restore defaults<br>Sove | Video Settings<br>Video Standard sets the video standard used for all streams.<br>Field Mode controls how top/bottom fields appear in the video.<br>Interlaced preserves both fields in the recording.<br>Interpolated uses a single field and smoothly fills in between lines.<br>Brightness sets the brightness of captured video.<br>Saturation sets the saturation of captured video.<br>Hue sets the hue of captured video.<br>Contrast sets the contrast of captured video.<br>Restore defaults restores the settings for Brightness, Saturation, Hue<br>and Contrast to the default values. |

## 5.5 DECODING - CONTROL

The decoding control page is used to select the incoming stream type and source.

| 1 X X 3                   | 5                 |            |      |                                                                                                    |
|---------------------------|-------------------|------------|------|----------------------------------------------------------------------------------------------------|
| Live View                 | Output Stream Con | trol       |      | Settings                                                                                                    |
| Encoding<br>Control       | Control           |            |      | Source address sets the IP address of the stream source, or the<br>multicast address for the multicast group. When address is 0.0.0.0, it will<br>play stream from any source. |
| Configure<br>Video Format | Status:           | Stopped    |      | Port sets the port number of the stream source or multicast group.                                                                                                    |
| Decoding                  | Actions:          | Start Stop |      | Packet Headers control whether or not to send a 2-byte sequence<br>counter with each packet.                                                                                   |
| Configure                 | Settings          |            |      | Startup sets whether to start the stream when the device is activated.                                                                                                    |
| Audio<br>Configure        | URL:              |            |      |                                                                                                    |
| Admin                     | Port:             | 0          |      |                                                                                                    |
| Clock<br>Network          | Packet Headers:   | None 🗸     |      |                                                                                                    |
| Update                    | Startup:          | Off ✓      |      |                                                                                                    |
|                           |                   |            |      |                                                                                                    |
|                           |                   |            | Save |                                                                                                    |

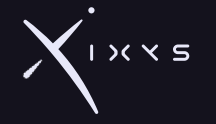

# 5.6 DECODING – CONFIGURE

The decoding configure page is used to set both the decoding parameters and the image standard as well as the onscreen display feature.

|                                                                                                    | 5                                                                                                    |                                                                                  |                                                                                                    |
|----------------------------------------------------------------------------------------------------|----------------------------------------------------------------------------------------------------|----------------------------------------------------------------------------------|----------------------------------------------------------------------------------------------------|
| Live View<br>Stream<br>Encoding<br>Control<br>Configure<br>Video Format<br>Decoding<br>Configure<br>Audio<br>Configure<br>Admin<br>Clock<br>Network<br>Update | Output Stream Confi<br>Stream<br>Format:<br>Video<br>Video Standard:<br>OSD<br>Enable:<br>Message:<br>X Position:<br>Y Position:<br>Date Display:<br>Time Seconds Display:<br>Background: | guration<br>MPEG-TS   NTSC   Off   Off   Off   MM-DD-YYYY   Whole   Black   Save | OSD<br>Enable sets the on-screen-displayed text on/off.<br>Message sets the text to be displayed. Control codes may be used:<br> |

### 5.7 AUDIO – CONFIGURE

The audio configure page is used to set both the audio input and the output parameters.

| 1 >< < 5                                                                                                    | 5                                                                                                    |                                                                                                    |      |                                                                                                    |          |
|----------------------------------------------------------------------------------------------------|----------------------------------------------------------------------------------------------------|----------------------------------------------------------------------------------------------------|------|----------------------------------------------------------------------------------------------------|----------|
| Live View<br>Stream<br>Encoding<br>Control<br>Configure<br>Video Format<br>Decoding<br>Control<br>Configure<br>Audio<br>Configure<br>Admin<br>Clock<br>Network<br>Update | Stream Config - A<br>Audio<br>Input:<br>Input:<br>Volume Left:<br>Volume Right:<br>AGC Left:<br>AGC Right:<br>Output Volume Left:<br>Output Volume Right:<br>AAC Channels:<br>AAC Bit Rate: | Line V<br>48000 Hz V<br>0<br>0<br>0<br>0<br>0<br>0<br>0<br>0<br>0<br>0<br>0<br>0<br>0<br>0<br>0<br>0<br>0<br>0<br>0 | Save | <ul> <li>Audio Settings</li> <li>Input type selects the audio level and connector used for audio input.<br/>Line selects the stereo line input connector.</li> <li>Mic selects the mono low-level microphone input connector.</li> <li>Volume Left and Volume Right sets the level of captured audio. Not used when AGC is on.</li> <li>AGC Left and AGC Right sets the automatic gain control for captured audio.</li> <li>Output Volume Left and Output Volume Right sets the level of output audio.</li> <li>AAC Channels sets the AAC encoder to use Mono or Stereo channels AAC Bit Rate sets the AAC encoder target bit rate, in bits-per-second.</li> </ul> | it<br>s. |
|                                                                                                    |                                                                                                    |                                                                                                    |      |                                                                                                    |          |

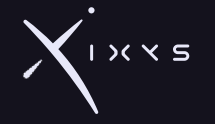

# 5.8 ADMIN – CLOCK

The admin clock page is used to adjust the internal clock. There is no internal backup battery, and the clock setting will be lost when power is turned off.

|                                     | 5                  |                     |      |                                                                                                    |
|-------------------------------------|--------------------|---------------------|------|----------------------------------------------------------------------------------------------------|
| Live View<br>Stream                 | Clock Configuratio | n                   |      | Date and Time Settings                                                                                                  |
| Encoding                            |                    |                     |      | Current Value is the date and time used to set the clock on the device. It<br>must have the format YYYY-MM-DD HH:MM:SS. |
| Control                             | Date and Time      |                     |      | Use Host Time, when checked, will automatically update the current                                                      |
| Video Format                        | Current Value:     | 1970-01-01 01:14:50 |      | value from the clock on your host computer.                                                                             |
| Decoding<br>Control<br>Configure    | Use Host Time:     | •                   |      |                                                                                                    |
| Audio<br>Configure                  |                    |                     | Save |                                                                                                    |
| Admin<br>Clock<br>Network<br>Update |                    |                     |      |                                                                                                    |

# 5.9 ADMIN – NETWORK

The admin network page is used to set the network configuration.

| IXX5                                                                                                    |                                                                                                    |        |      |                                                                                                    |  |  |  |
|----------------------------------------------------------------------------------------------------|----------------------------------------------------------------------------------------------------|--------|------|----------------------------------------------------------------------------------------------------|--|--|--|
| Live View                                                                                                    | Network Manageme                                                                                                    | ent    |      | Network Settings                                                                                                    |  |  |  |
| Stream<br>Encoding<br>Control<br>Configure<br>Video Format<br>Decoding<br>Control<br>Configure<br>Audio<br>Configure<br>Admin<br>Clock<br>Network<br>Update | Network Configuration<br>Network mode:<br>Hostname:<br>MAC Address:<br>Speed, Duplex:<br>Static Configuration<br>Address:<br>Netmask:<br>Gateway:<br>Primary DNS:<br>Secondary DNS: | Static | Save | <ul> <li>Network Mode. This field determines how the device will configure its network interface. When set DHCP, it will configure the network interface automatically using a DHCP server on the local network. When set to static, it will configure using the specified network configuration entered below.</li> <li>Hostname This hostname is used for the DHCP configuration and may allow external access through this name instead of ip address (if the DHCP server configures a DNS entry for this device)</li> <li>MAC address This MAC address allows the device to use a different Media Access Control address for the local network.</li> <li>Static Configuration Settings</li> <li>Address This specifies the IP address of the device.</li> <li>Netmask This specifies the network mask to use for the local network.</li> <li>Gateway This specifies the IP address of the router that provides access to the Wide Area Network or Internet.</li> <li>Primary and Secondary DNS This specifies the IP addresses of the Domain Name Servers to use when looking up hostnames. In some cases, this may be the same address as the Gateway, or it may be provided by your network administrator.</li> </ul> |  |  |  |

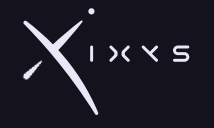

# 5.10 ADMIN – UPDATE

The admin update page is used to read device information, perform factory reset and to update the firmware.

| 1 X X                                                                                                    | 5                                                                                                    |                                                                                     |                                                                                                    |
|----------------------------------------------------------------------------------------------------|----------------------------------------------------------------------------------------------------|-------------------------------------------------------------------------------------|----------------------------------------------------------------------------------------------------|
| Live View<br>Stream<br>Encoding<br>Control<br>Control<br>Configure<br>Video Format<br>Decoding<br>Configure<br>Audio<br>Configure<br>Admin<br>Clock<br>Network<br>Update | Firmware Update Board Information Serial Number: Firmware Timestamp: Firmware Build: Bootloader Version: Software License: System Reboot: Firmware Upload Firmware File: Choose File Reset Parameters Action: Reset Parameter | 850539<br>2021 1008 1726<br>1410<br>1.2.0<br>click here<br>Reboot<br>No file chosen | Board Information Shows the board serial number, currently running firmware timestamp and build, and bootloader version. Firmware Update Firmware File is the firmware image file you have downloaded from Sensoray to your computer. Note: After clicking Submit, do not unplug or reset the board until the firmware update process is complete. Reset Parameters will reset all parameters to the defaults, including network settings. The current network settings will remain intact until the board is powered down, allowing you to change the network settings immediately after doing parameter reset. |

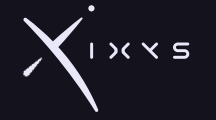

# 5.11 RESET TO FACTORY DEFAULT SETTINGS

Switch #6 can be used to reset all settings to factory default values in case there is no Ethernet access to the unit. Set switch #6 to On, power the board on. Turn the power off after approximately 10 seconds. Set switch #6 back to Off. All settings will be reset to the factory defaults.

After factory reset, go to the "Network" page, and set "Speed, Duplex" to "10Mbit, Full". This is the speed used between the module and the inbuilt Ethernet switch on the mother board. For the external network ports, the speed is fixed to 100Mbps Full Duplex.

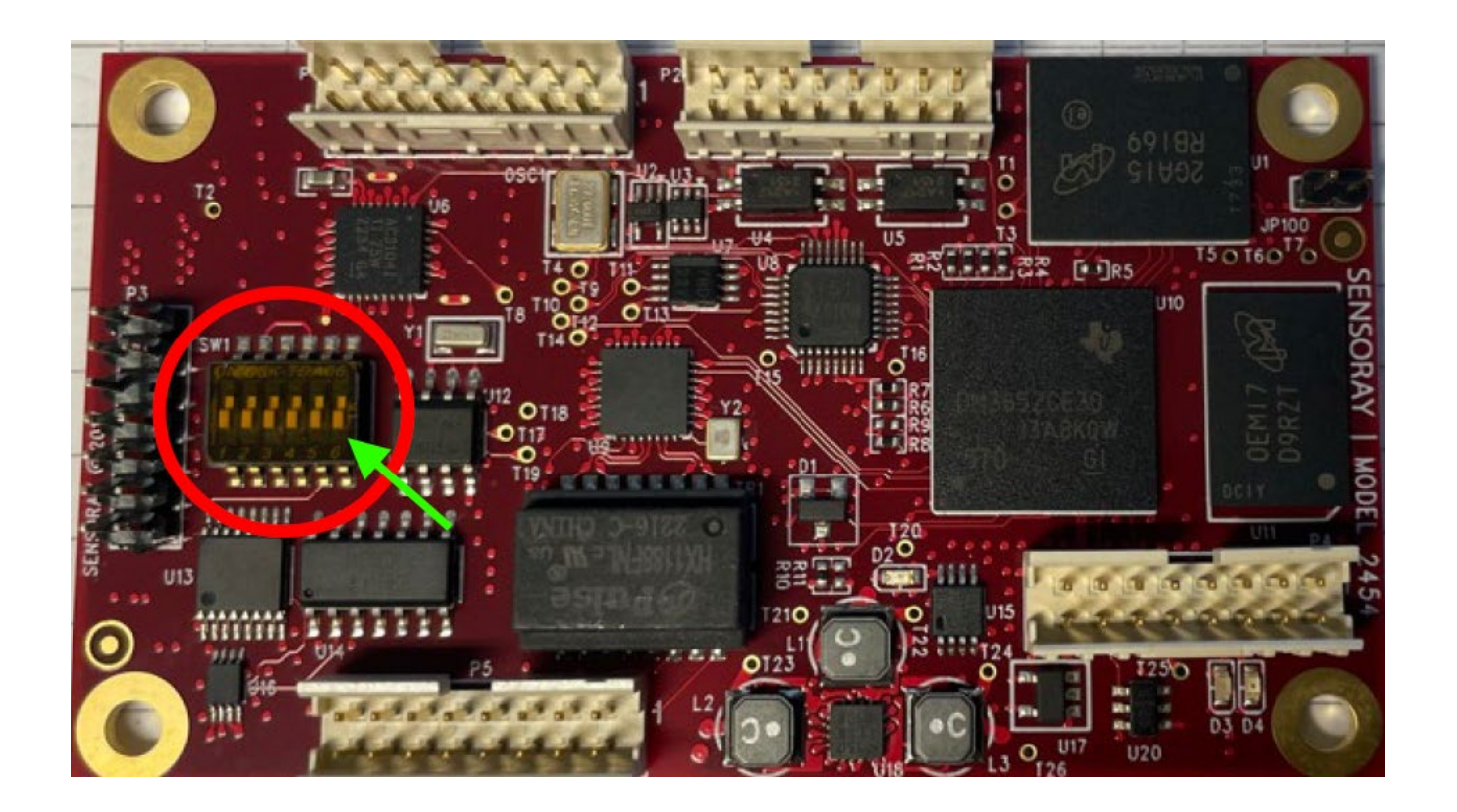

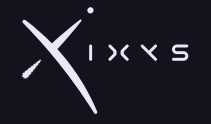

# 6 OPERATION

# 6.1 VIEW RTP UDP STREAM IN VLC PLAYER

Be aware that VLC does not provide a low latency decoding but is fine for testing purposes.

To view RTP UDP stream in VLC Player with default settings, make a .sdp file with the following content:

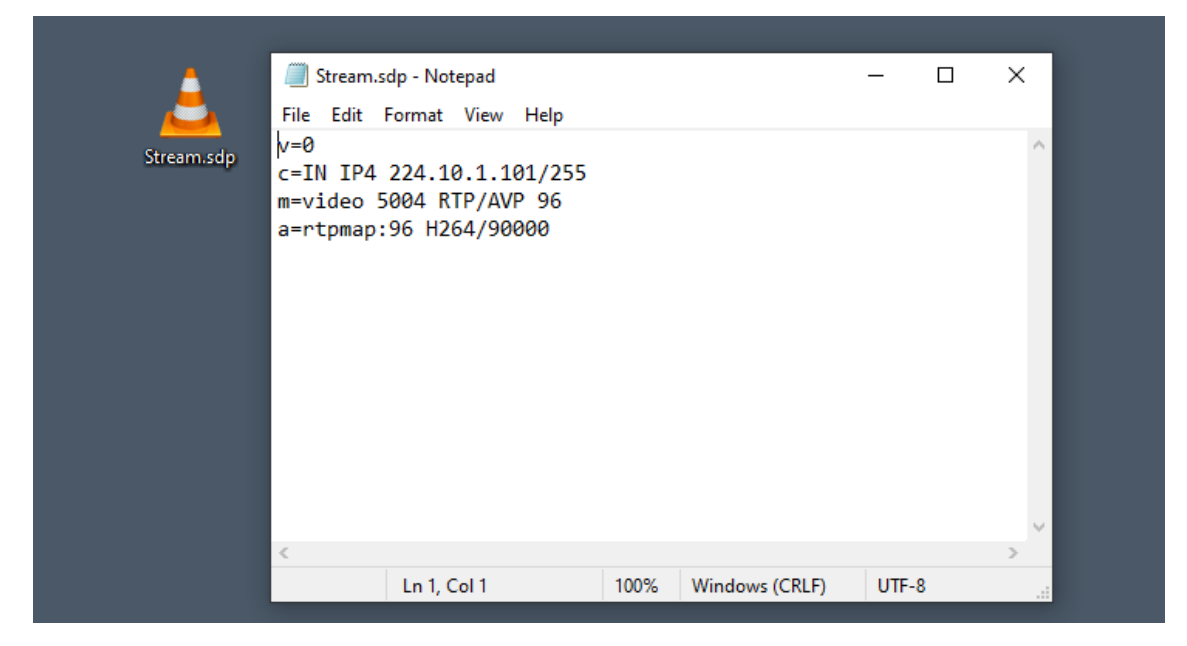

# Open the file with VLC Player.

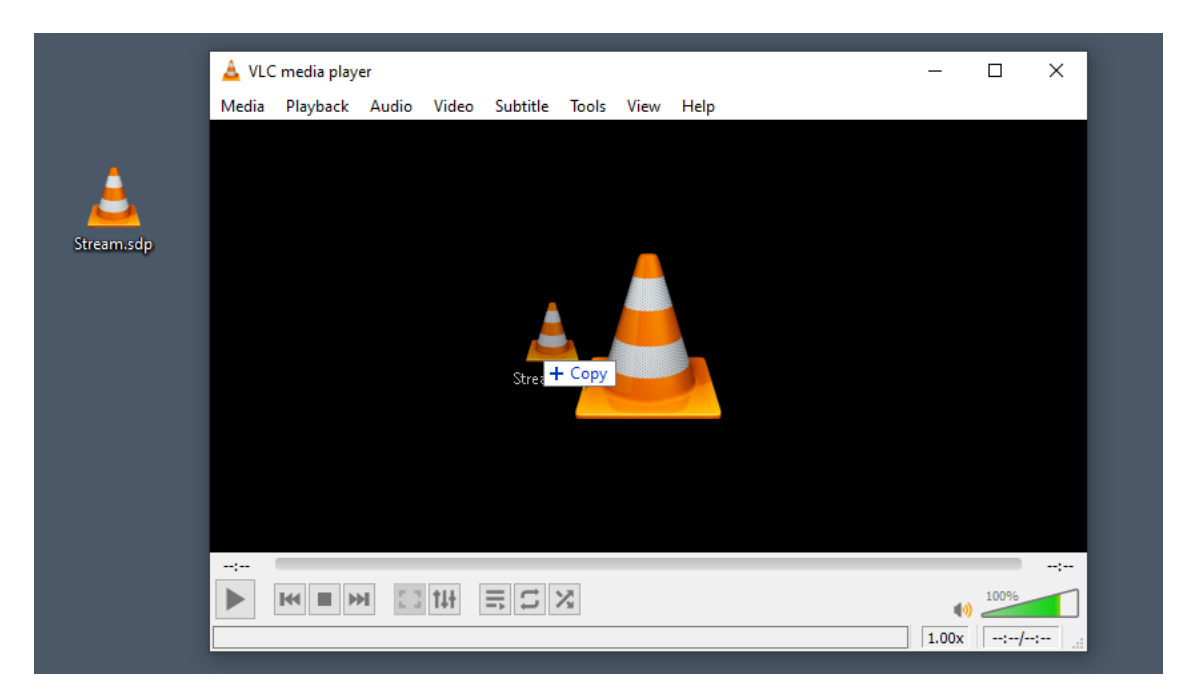

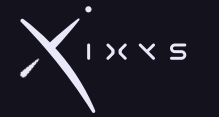

| <b>A</b> | VLC media player – – – – – – – – – – – – – – – – – – –                                                                                                    | × |
|----------|----------------------------------------------------------------------------------------------------|---|
|          | Image: Second second second |   |
|          | http://www.example.com/stream.avi<br>rtp://@i1234<br>mms://mms.examples.com/stream.asx<br>rtsp://server.example.com/stream.asx<br>http://www.yourtube.com/watch?v=gg64x                                                                                                    |   |
|          |                                                                                                    |   |
|          |                                                                                                    |   |
|          | Cancel page Cancel page 1.00x                                                                                                    |   |

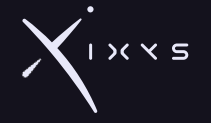

# 7 TROUBLESHOOTING / FAULTFINDING

The list below is meant to provide some hints for troubleshooting but does not guarantee that the issue is covered by the list. Operational feedback will be used to extend the list in future revisions.

| Troubleshooting                        |                                                    |                                                                                          |  |  |  |  |
|----------------------------------------|----------------------------------------------------|------------------------------------------------------------------------------------------|--|--|--|--|
| Symptom                                | Possible causes                                    | Remedy                                                                                   |  |  |  |  |
| No communication with web<br>interface | Lack of power                                      | Check that supply power is within limits                                                 |  |  |  |  |
|                                        | Incorrect ethernet connection                      | Check wiring of ethernet connection                                                      |  |  |  |  |
|                                        | Wrong network settings                             | Reset to factory default, see section 5.11                                               |  |  |  |  |
|                                        | Wrong IP address being used                        | Verify correct IP address being used.                                                    |  |  |  |  |
| No video or black picture              | Jumpers set to the wrong configuration             | Set jumpers to encode or decode<br>depending on the need                                 |  |  |  |  |
| Image is unstable                      | Half duplex somewhere along the<br>network         | Check each section of the network<br>lines to verify full duplex link on all<br>segments |  |  |  |  |
| Delay in video presentation            | Software with video buffer used to<br>decode video | Use low latency decoding software.<br>VJU Studio is an example of that.                  |  |  |  |  |